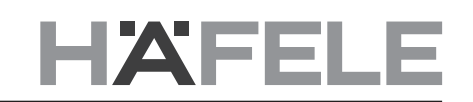

en

# Connect Mesh 6-way Distributor Version 2.0

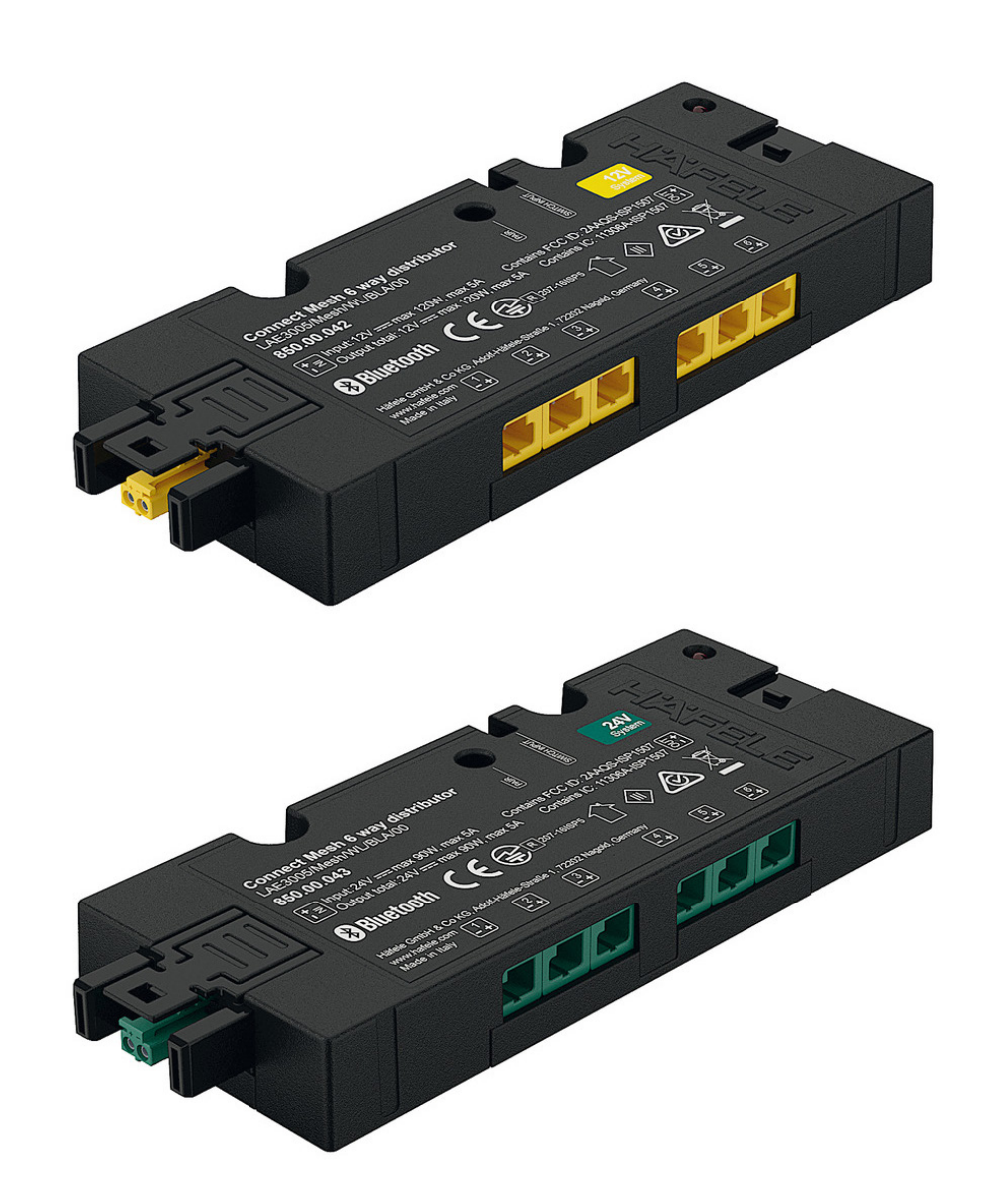

# 1. Change history

|   |   | 1 | П |
|---|---|---|---|
| 3 | 7 | ш | U |
|   |   |   |   |

1.0

2.0

Version Date 06/2020 05/2021

Changes Initial Documentation Added new functions

en

## **Table of Contents**

| 1. Change history                 | 2 |
|-----------------------------------|---|
| 2. Connect Mesh 6-way Distributor | 4 |
| 2.1. General information          | 4 |
| 2.2. Power Supply                 | 4 |
| 2.3. Ports                        | 4 |
| 2.4. Sensor Port                  | 4 |
| 2.4.1 Supported Sensor Models     | 5 |
| 2.5. Provisioning                 | 8 |
| 2.6. Update Mode                  | 8 |
| 2.7. Reset                        | 8 |
| 2.8. Status LED                   | 8 |

### 2. Connect Mesh 6-way Distributor

#### 2.1. General information

en

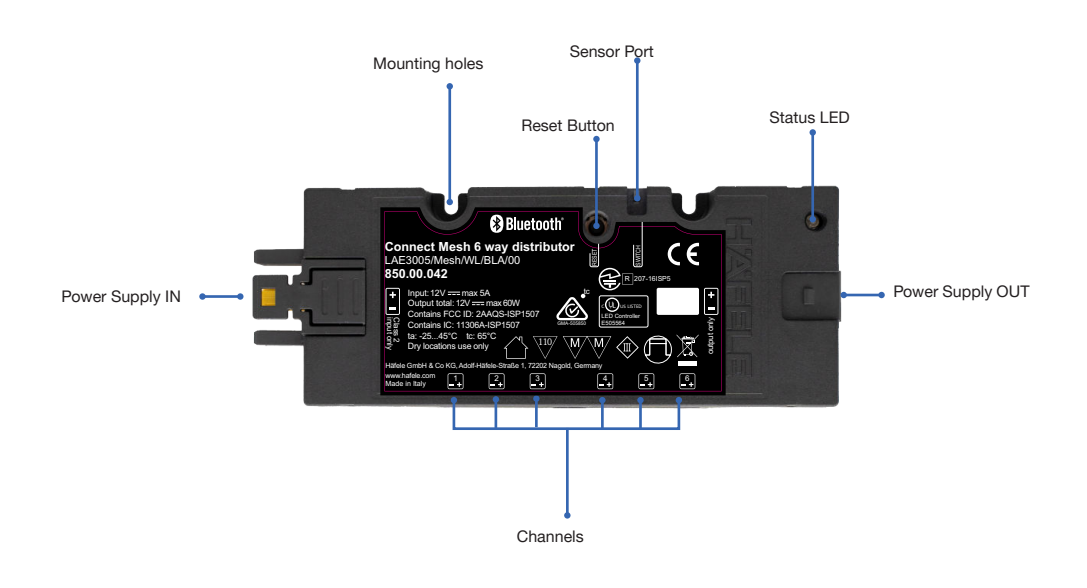

[Image 1]

The Connect Mesh 6 way distributor acts as a node in your BLE Mesh network in which the connected devices are controlled such as LED products and electrical furniture fittings.

With Bluetooth® Mesh, several Bluetooth® devices are combined to a meshed network. This means that each device (node) in the network is connected to one or more devices and can communicate. Devices that belong to a network work even if they are not in direct range of one another. It just has to be ensured that a member of the network is within range to forward the data packages.

#### 2.2. Power Supply

Connect the device to the power supply by plugging it into a Häfele Loox LED Driver. Please note the specified maximum allowed power values of the Driver and the Connect Mesh 6 way distributor. This information influences the maximum performance of the connected devices.

#### 2.3. Ports

The Connect Mesh 6 way distributors have 6 controllable outputs and one output that outputs provides the permanently constant power supply.

#### 2.4. Sensor Port

Each Connect Mesh 6 way distributor has a standard Loox sensor input. Hereby, various sensors can be connected with this. This can be e.g. dimmer and switch. Compatible switches are listed below.

#### 2.4.1 Supported Sensor Models

LED IR Dimmer Switch

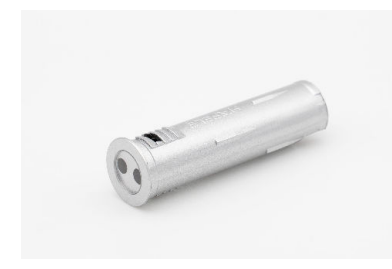

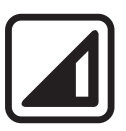

Product number: 833.89.126 You can toggle devices on and off or dim lights by holding.

IR-Sensor Switch On/Off

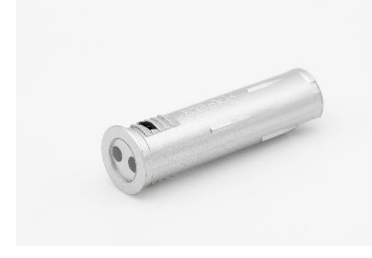

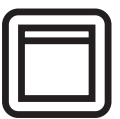

Product number: 833.89.127 You can toggle devices on and off.

Door Sensor Switch

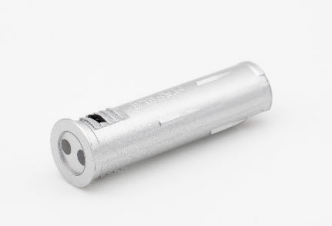

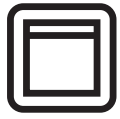

Product number: 833.89.128 If the sensor is covered, the signal turns off otherwise on.

Motion Detector

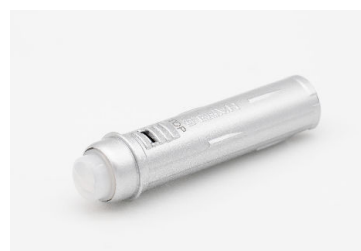

Product number: 833.89.135 The signal turns on for 30 seconds if motion is detected and then turns off again.

IR Sensor Switch

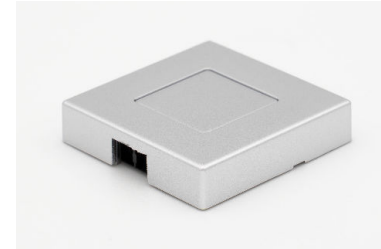

Product number: 833.89.136 You can toggle devices on and off by approaching the IR-sensor on the side.

#### IR Sensor Switch Modular

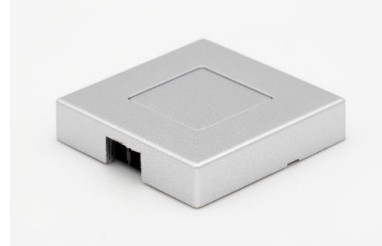

IR-Dimmer Modular

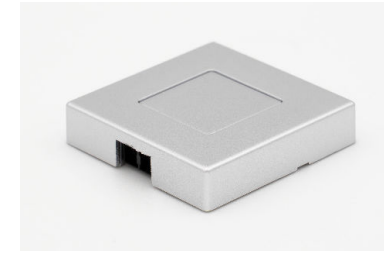

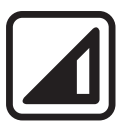

Product number: 833.89.137

the IR-sensor on the side.

Product number: 833.89.129 You can toggle devices on and off or dim lights by approaching the IR-sensor on the side and or holding.

You can toggle devices on and off by approaching

Capacitive Switch

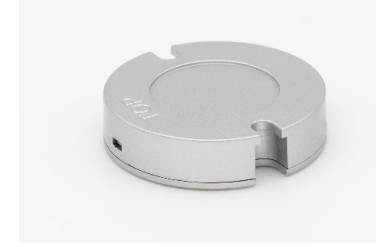

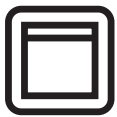

Product number: 833.89.087 You can toggle devices on and off by touching the enclosure.

#### Capacitive Dimmable Switch

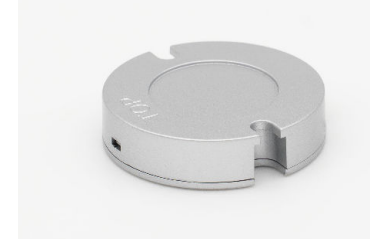

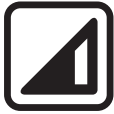

Product number: 833.89.133 You can toggle devices on and off or dim lights by touching the enclosure constantly.

Switch Door

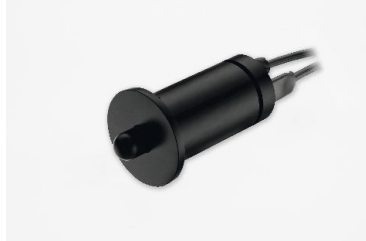

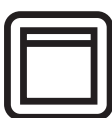

Product number: 833.89.059 If the sensor is pressed, the signal turns off otherwise on.

#### Switch Door Modular

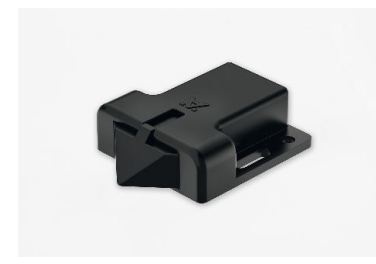

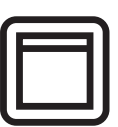

Product number: 833.89.143 If the sensor is pressed, the signal turns off otherwise on.

Switch Foot

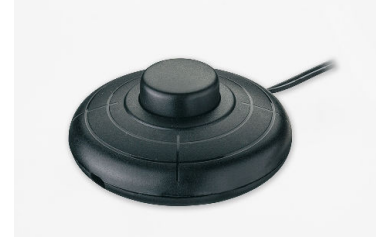

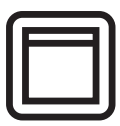

Product number: 833.89.046 You can toggle devices on and off by pressing the physical button.

#### Switch Rocker

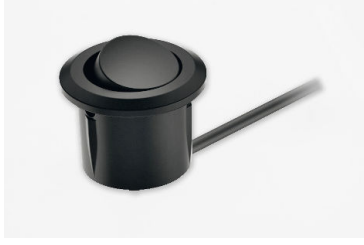

Switch Push

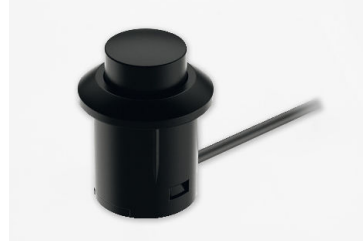

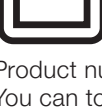

Product number: 833.89.106 You can toggle devices on and off by changing the rockers state.

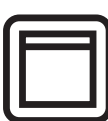

Product number: 833.89.108 You can toggle devices on and off by pressing the button.

#### 2.5. Provisioning

The Häfele Connect Mesh 6 way distributor can be provisioned when the red Status-LED on the topside flashes. Start the Connect Mesh app and tap on "Add devices". The Mesh box will be displayed in the list of devices found. Tap the icon to start the provisioning mode. Follow the instructions in the app. After provisioning, you can assign the individual functions to the Mesh box in the app. For further details, please read the Connect Mesh App Operational Manual.

#### 2.6. Update Mode

In case the firmware is outdated, the user will be notified in the Connect Mesh App. Then the user can start and perform the firmware update of the mesh device. (more information in the specific *Häfele Connect Mesh App*).

Option 1: Update via App

If the Mesh device is provisioned the update can be done by:

- 1. Click on Mesh device and click on edit icon and scroll down to the bottom of the page. You can find the "Update Device icon".
- 2. Click on this icon to update the Firmware.

Option 2: Manual Update via Reset Button

- 1. Press and hold the Reset Button on the Mesh device and at the same time, connect the Mesh Device into Power supply. This will bring the Mesh device in OTA-Update mode.
- 2. Press "Menu" icon, click on "Settings" and click on " Extended Settings" and then click on "Search device in Update Modus".
- 3. The Mesh device will be displayed. Select Mesh device to start the Firmware Update.

#### 2.7. Reset

Option 1: Reset via App

If the Mesh device is provisioned, the reset can be done by:

- 1. Click on Mesh device and click on edit icon and scroll down to the bottom of the page.
- 2. You can find the "Delete Device" icon.
- 3. Click on this icon and select "Reset" option to reset the mesh device.

Option 2: Manual Reset by Reset Button

- 1. Press the Reset button for at least 8 seconds and release it.
- 2. The Mesh device will be reset and ready for Provisioning again in the Häfele Connect Mesh App.

#### 2.8. Status LED

The status LED is located on the top of the device.

| Status LED Behaviour | Meaning                                                                                                    |
|----------------------|----------------------------------------------------------------------------------------------------|
| Off                  | The Connect Mesh 6 way distributor is switched off.                                                                                                    |
| Blinking             | The Connect Mesh 6 way distributor is in provisioning mode and is ready to be add-<br>ed to an existing Connect Mesh network.                                                                       |
| On                   | The Connect Mesh 6 way distributor is in normal operation mode.                                                                                                    |
| Fast Blinking        | Connect Mesh 6-way distributor is in OTA-update mode and it will remain in OTA-update mode for 60 seconds or until the power is interrupted. (Note: Led will blink faster than unprovisioned state) |